Tine Lai Andersen Bentley Institute Instructor

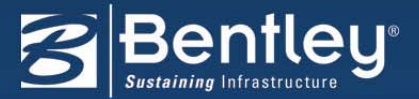

Sponsored by: Microsoft

- Brugerflade
  - De små knappenåle / dokkedimser
  - Layouts på dialogbokse
  - Højrekliks menu (laaaangggsomt højreklik):
    - Level Off (V8i SELECT release 1)
    - Display set (V8i)
    - Og naturligvis Activate (V8i)...
    - Indstil hvor lang tid man skal højreklikke under:
      Workspace → Preferences → Input > Hold and Delay
- Preferences
  - View Options

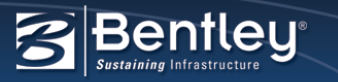

- Reference dialogboks
  - Højreklik og få kolonne på der viser koordinatsystem (GeoCS)
- Få koordinaterne vist i statusbar
  - Højreklik på statusbaren og vælg running coordinates
- Ændre orientation for en reference
- Skal logical name altid være det samme for de sammefiler/modeller?
  - Hvis man altid skal angive samme logical name for en reference, så kan man på modellen skrive hvad den skal foreslå når du attacher.
  - Vælg model properties i model dialogboksen > Logical name

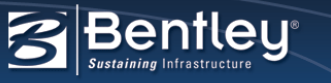

- Få koordinaterne vist som længde/breddegrad
  - Hvis du har tilknyttet et koordinatsystem har du også muligheden for at aflæse længde og breddegrad.
  - Aktiver det ACS der automatisk er blevet dannet, da du valgte koordinatsystem.
    - F.eks. vha. Auxiliary Coordinates dialogboksen (dobbelklik for at aktivere)
  - Venstreklik på koordinaterne i statusbaren (de der running coordinates)
  - Vælg ACS Position

Og nu står der længde/breddegrad i koordinatfeltet.

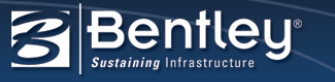

- Find frem til dit sidste datapunkt
  - Key-in: XY=#,#,#
  - for at få det seneste datapunkt. Kan ligge i en function key eller på en knap....

#### Element Selection

- Flere element informationer..
- Hold ALT tasten nede så vælges line mode
- Shift tasten for at skifte imellem overlap og inside

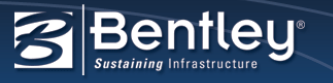

- Noter/place text
  - Skal teksten ændres til en note eller omvendt?
  - Vælg Element Selection (1) → Dobbeltklik på teksten →
    Vælg Place Note eller Place Text
  - Ja, den kopierer teksten, så husk også at slette den originale
  - Snap på tekster,
    - Brug near snap for at fanged et ønskede punkt på din tekst.
- Undo I grupper
  - Edit > Set mark
  - Edit > Undo > Undo to Mark

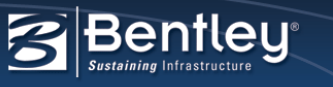

- Hvordan tegner man en linie vinkelret fra en arc, hvor et andet element skærer?
  - Vælg Intersection Snap som din default snap mode (dobbeltklik på ikonet).
  - Klik på Perpendicular Snap Point (så den virke én gang).
  - Angiv et tentative point (gl. Snap) på buen (men accepter ikke endnu)
  - Snap til linen og accepter.
  - Afslut linien.

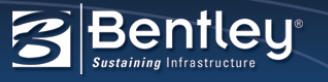

- Vil du vælge alle elementer på det active level, også selvom du ser meget andet på skærmen?
  - Key-in: choose none; lock level toggle; choose all; lock level toggle
- vil du også kun se alle elementer der ligger på det active level? – uden at tænde og slukke for dine andre levels...
  - choose none; lock level toggle; choose all; lock level toggle; displayset set selection; Choose none
- og hvad gør du så når du vil se det hele igen?
  - Enten højreklik > DisplaySet Clear

Eller

- Key-in: Displayset clear

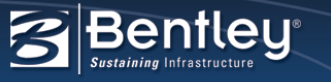

- Flyt tags fra ét element til et andet element
  - Keyin: *change tags dropassoc*
  - Vælg dernæst enten tag'en eller det element den er tilknyttet til.
    - Bemærk at din tag nu vil vise tag navn i stedet for værdierne.
  - Vælg så dine tags (selectionset)
  - Keyin: change tags reassoc.
  - Klik på det element som de nu skal tilknyttes, og tag'en viser nu tag værdierne.
  - ... tjek med element information

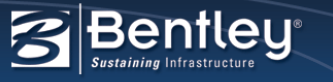

#### GPS og MicroStation

- Få dine GPS data vist direkte i MicroStation.
- Prøv at åbne eksempelfilen Import-Export.dgn > Model: GPS Tracking
- Tools > Gepgraphic > GPS
- Playback file: OfficePark.nmea

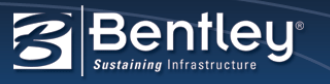

- Brug ESC for at stoppe en kommando
  - Det er det AutoCAD folket godt kan lide.....
  - Indstil: Workspace > Preferences > Input > fjern
    flueben ud for Allow ESC key to stop current command
  - Så kan ESC stoppe den aktive kommando
  - Alternativt kan man også bruge 1 tallet Element Selection
- Hvad gør man så med Home og ESC
  - Hvis man ikke allerede er kommet hjem første gang man trykker på ESC, så kan man gore det en ekstra gang.
  - Altså for at komme hjem HOME tryk på ESC 2 gange: ESC ESC

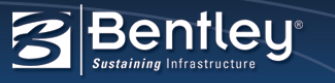

- Få åbnet pdf dokumentet med det samme når du bruger pdfplt.cfg
  - Edit Printerdriver
  - Indstil: Automatic Open Plot File After Creation = True

| File                                                                                                    |                   |               |            |                        |        |
|----------------------------------------------------------------------------------------------------|-------------------|---------------|------------|------------------------|--------|
| General Base Properties Paper Sizes                                                                                                    |                   | Paper Sizes   | Color Maps | Weight Maps Line Style | es Fon |
| General                                                                                                    |                   |               |            |                        |        |
| and the second second |                   |               |            |                        |        |
|                                                                                                    | induc contering   | IIIC          | 1          |                        |        |
| Auto                                                                                                    | matic Open Plot F | True          |            |                        |        |
| Default Color Mode                                                                                                    |                   |               |            | True Color             | J      |
| Default Line Cap                                                                                                    |                   |               |            | Flat                   |        |
| Default Line Join                                                                                                    |                   |               |            | Round                  |        |
| Defa                                                                                                    | ult Output Mode   | No Preference |            |                        |        |
| Defa                                                                                                    | ult Print to 3D   |               |            | False                  |        |
| Default Pen Table File Name                                                                                                    |                   |               |            |                        |        |

- Tilknyt ramme til sheet
  - Så hvis du ændrer på annotation scale ændres rammen automatisk.
  - Attach rammen som reference på sheet'et
  - Vælg model properties i model dialogboksen- eller Define sheet boundary fra task'en Sheet composition, der ligger i Drawing Compostion workflowet.

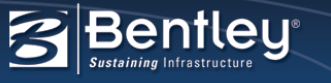

- Tjek hvad din konfig var. er sat til.
  - Key-in: EXPAND ECHO \$(<configuration\_variable>)
  - Eksempelvis: EXPAND ECHO \$(MS\_DESIGNSEED)
  - Resultatet står I message center
- Få altid MicroStation åbnet så den fylder hele skærmen.
  - Højreklik på ikonet (genvejen) > Vælg properties > og vælg Maximized under Run

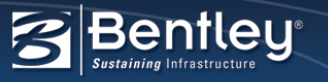

- Klip elementer med et fence og lav dem om til shapes.
  - Default: vil brugen af et fence + clip danne et lukket element. Men hvis man IKKE ønsker det kan man ændre: WorkSpace > Preferences > Operation, fjern fluebenet ud for *Optimized Fence Clipping* og den laver nye shapes ud af klippede shapes.

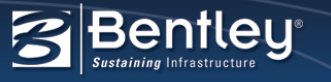

- Lær noget mere om de nye versioner:
  - Whats New
  - SELECT OnDemand kurser gratis for select brugere, find dem under: Ims.bentley.com → OnDemand → Course offerings
  - Kom på kursus, enten fjernundervisning, hos Bentley i Allerød eller vi kommer til jer <sup>(i)</sup>
- Try before you buy Prøv fjernundervisning gratis
  - Foråret byder på disse gratis kurser, og det er et begrænset antal pladser.
  - Kontakt gerne mig på tine.lai@bentley.com

# Tak!

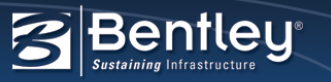

# Making IT Strategic to Your Business

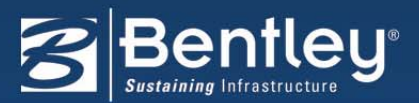

Sponsored by: Microsoft